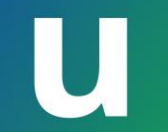

Information Session on ICT Systems and Tools for UTokyo Members (*Conducted in English*)

#### Part I: Basics of the ICT Systems in UTokyo

Presenter: TAURA Kenjiro Executive Director and Vice President

#### Send us questions via **Slido** !

Access via <u>this link</u> or <u>https://sli.do/</u> and following event code: **utelecon20240913** Please ask questions at any time before or during the explanation.

Ver 2.20 Last updated on 2024/09/09

#### **U** ICT Systems and Tools in UTokyo

- You can jump to the sign-in page from the logo.
- You can jump to the utelecon description page from **u** icon.

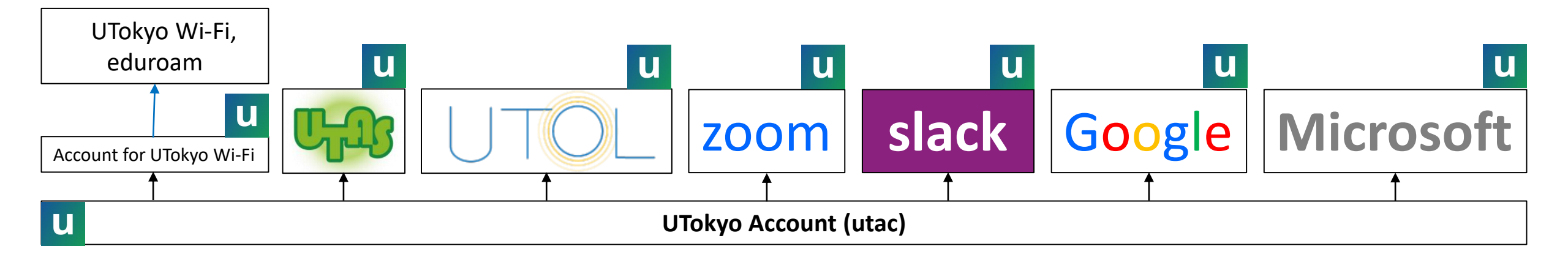

#### Main uses of each system and tool

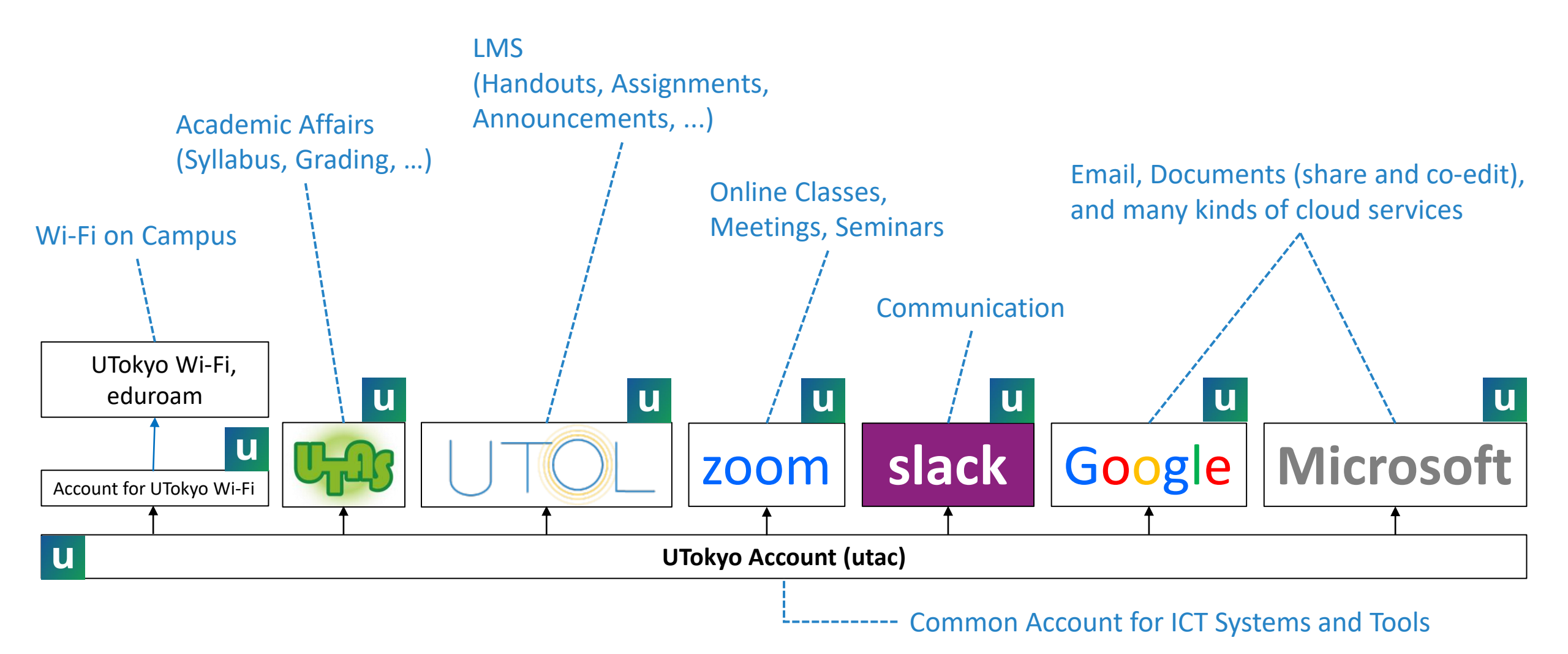

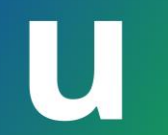

# **Outline** Part I: Basics of the ICT Systems in UTokyo

- 1. About utelecon
- 2. UTokyo Account
- 3. Initial Setup and MFA
- 4. Information Security Education
- 5. UTokyo Wi-Fi

#### Send us questions via **slido** !

Access via <u>this link</u> or <u>https://sli.do/</u> and following event code: **utelecon20240913** Please ask questions at any time before or during the explanation.

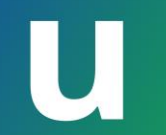

# About utelecon

- 1. About utelecon
- 2. UTokyo Account
- 3. Initial Setup and MFA
- 4. Information Security Education
- 5. UTokyo Wi-Fi

#### Send us questions via **slido** !

Access via <u>this link</u> or <u>https://sli.do/</u> and following event code: **utelecon20240913** Please ask questions at any time

before or during the explanation.

• The portal site aims to be a one-stop source of information for ICT systems and tools.

https://utelecon.adm.u-tokyo.ac.jp/en/

- Support desk via chat, email and online calls.
- Faculty, staff and students are involved in operational activities.
- See also utelecon introduction and Principles and Objectives.

#### When you have questions, you can use Utelecon .

- Search by Google
  - In most cases, you can get the information you need by searching with "utelecon."
- Support desk
  - via Chat
  - via Online Call
  - via Email Form

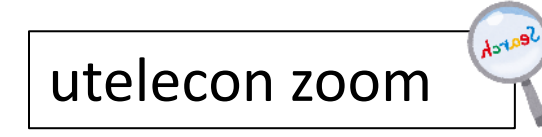

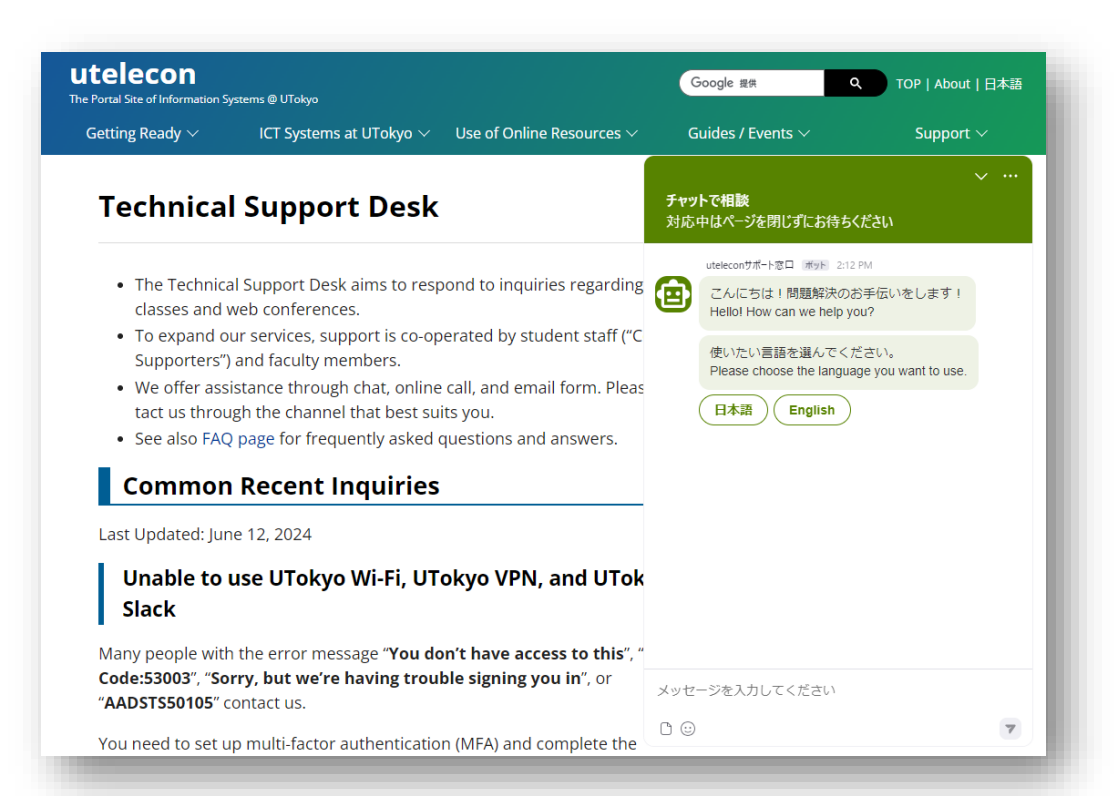

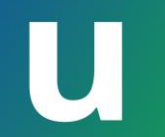

# **UTokyo Account**

- 1. About utelecon
- 2. UTokyo Account
- 3. Initial Setup and MFA
- 4. Information Security Education
- 5. UTokyo Wi-Fi

#### Send us questions via **slido** !

Access via this link or https://sli.do/ and following event code: utelecon20240913

Please ask questions at any time before or during the explanation.

#### What is UTokyo Account (utac)?

- A common account for using the ICT systems and Tools in Utokyo. In the beginning was the utac.
- The same username and password can be used for many systems. Also known as single sign-on (SSO).

### U Your UTokyo Account

xxxxxxx@utac.u-tokyo.ac.jp
10-digit number

- The 10-digit number is **on your ID card** 
  - The **rightmost 10 digits** of the number written in the right-bottom of the card.

000000 003456 789012

Your UTokyo Account is <u>3456789012@utac.u-tokyo.ac.jp</u>

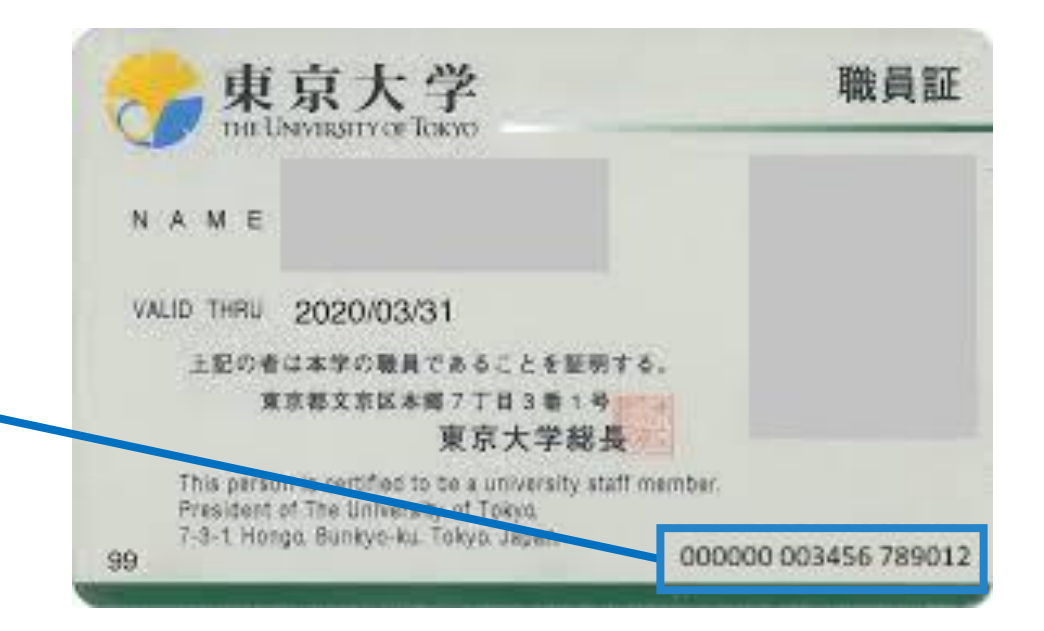

• You can also find it on the Notification Regarding Password (p. 14)

#### Another way to call UTokyo Account

UTokyo Account may also be referred to by various names.

• 10-digit (number) "● 10桁"

"What's your 10-digit number?"

• Common ID "●共通ID"

"Please let me know your common ID."

• **Utac** [ju takku] or [ju: ti: ei si:]

This is the official abbreviation, but not widely used.

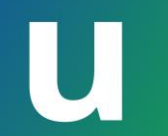

### Initial Setup and MFA (Multi-Factor Authentication)

- 1. About utelecon
- 2. UTokyo Account
- 3. Initial Setup and MFA
- 4. Information Security Education
- 5. UTokyo Wi-Fi

#### Send us questions via **slido** !

Access via this link or https://sli.do/ and following event code: utelecon20240913

Please ask questions at any time before or during the explanation.

#### **Preparing to use UTokyo Account**

utelecon utokyo account

- 1. Get your UTokyo Account (10-digit number) and initial password.
  - You receive notification when you become a UTokyo member.
- 2. Change your password.
  - The initial password cannot be used as is.
  - Access <u>UTokyo Account User Manu</u> and change your password.
- 3. Set up <u>Multi-Factor Authentication</u>.
  - This will give you access to all ICT systems and tools.

Search

#### Notification Regarding Password for the UTokyo Account

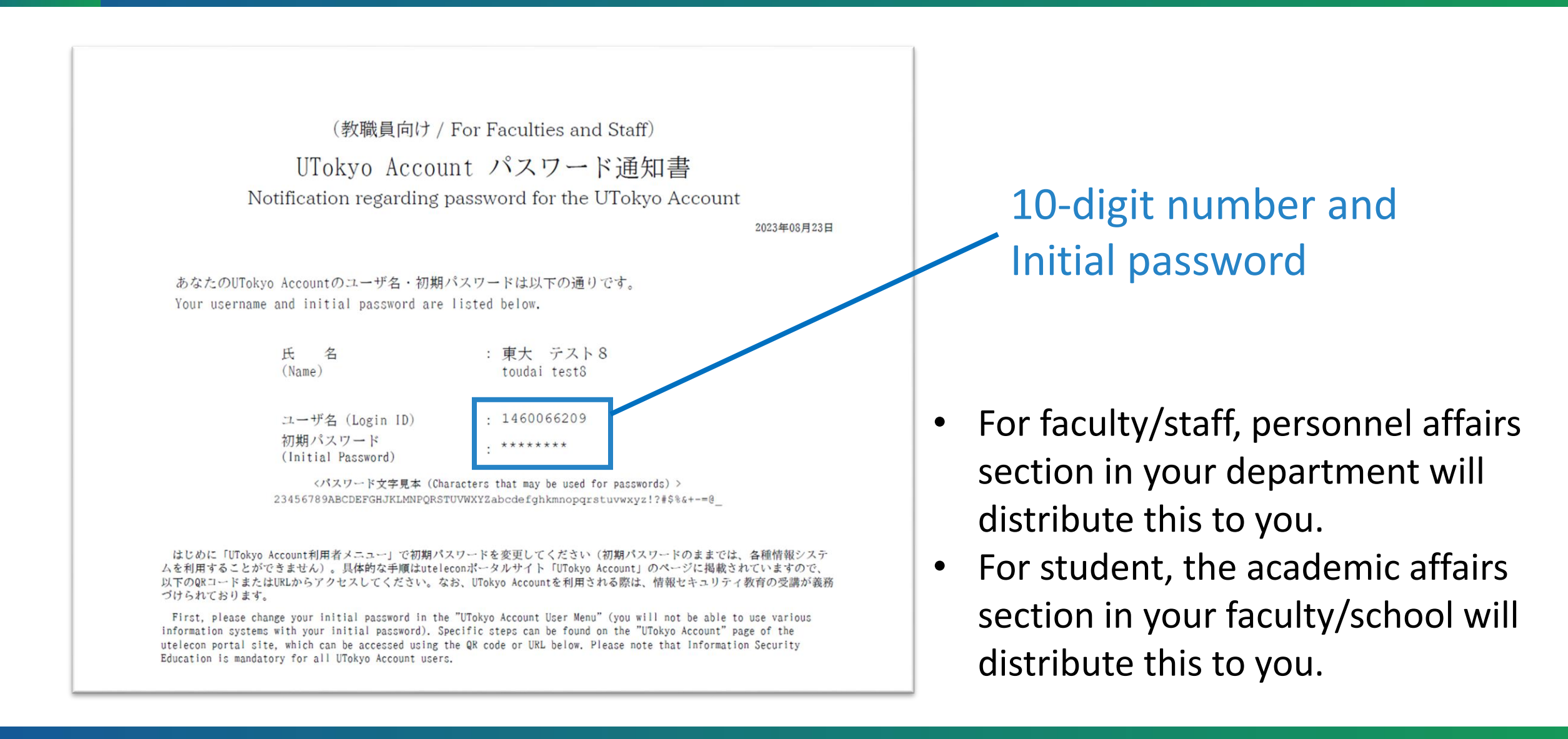

### U Change your UTokyo Account Password

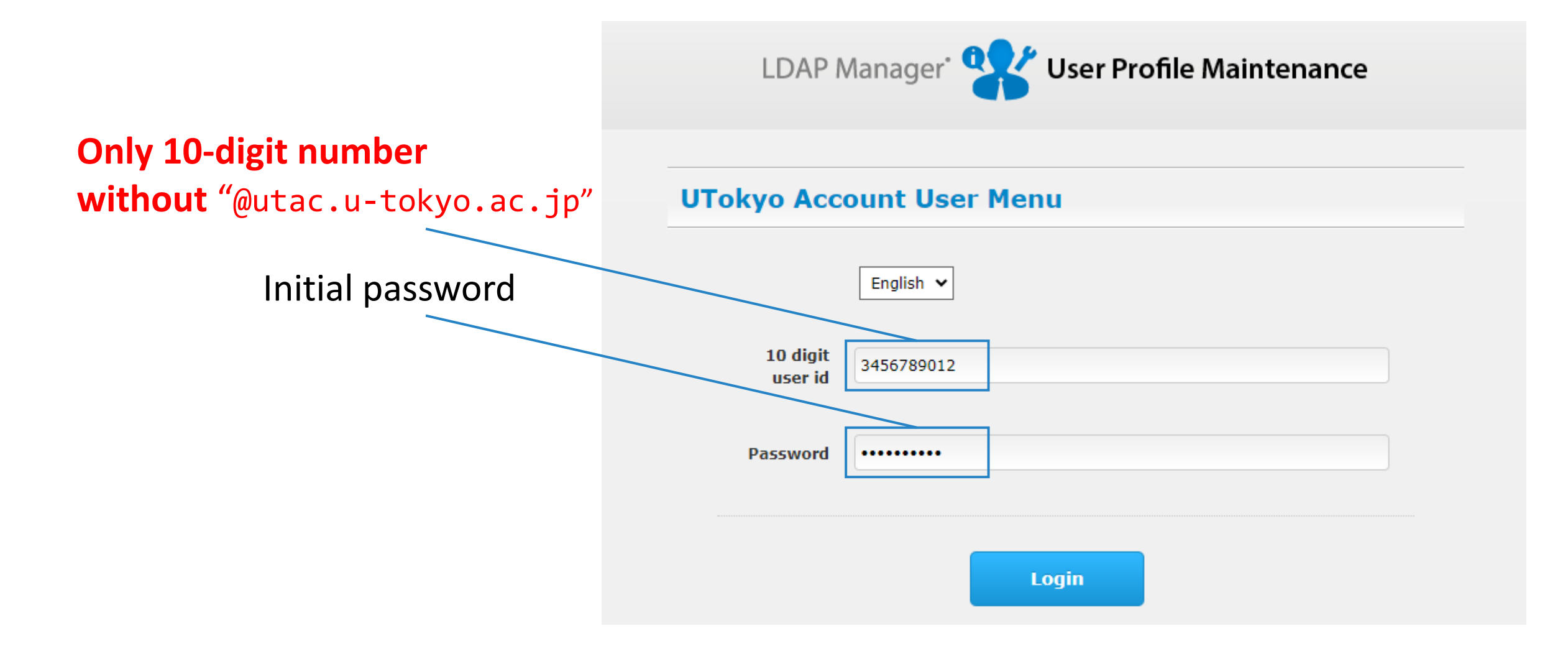

### Let's log in to UTOL to try it out

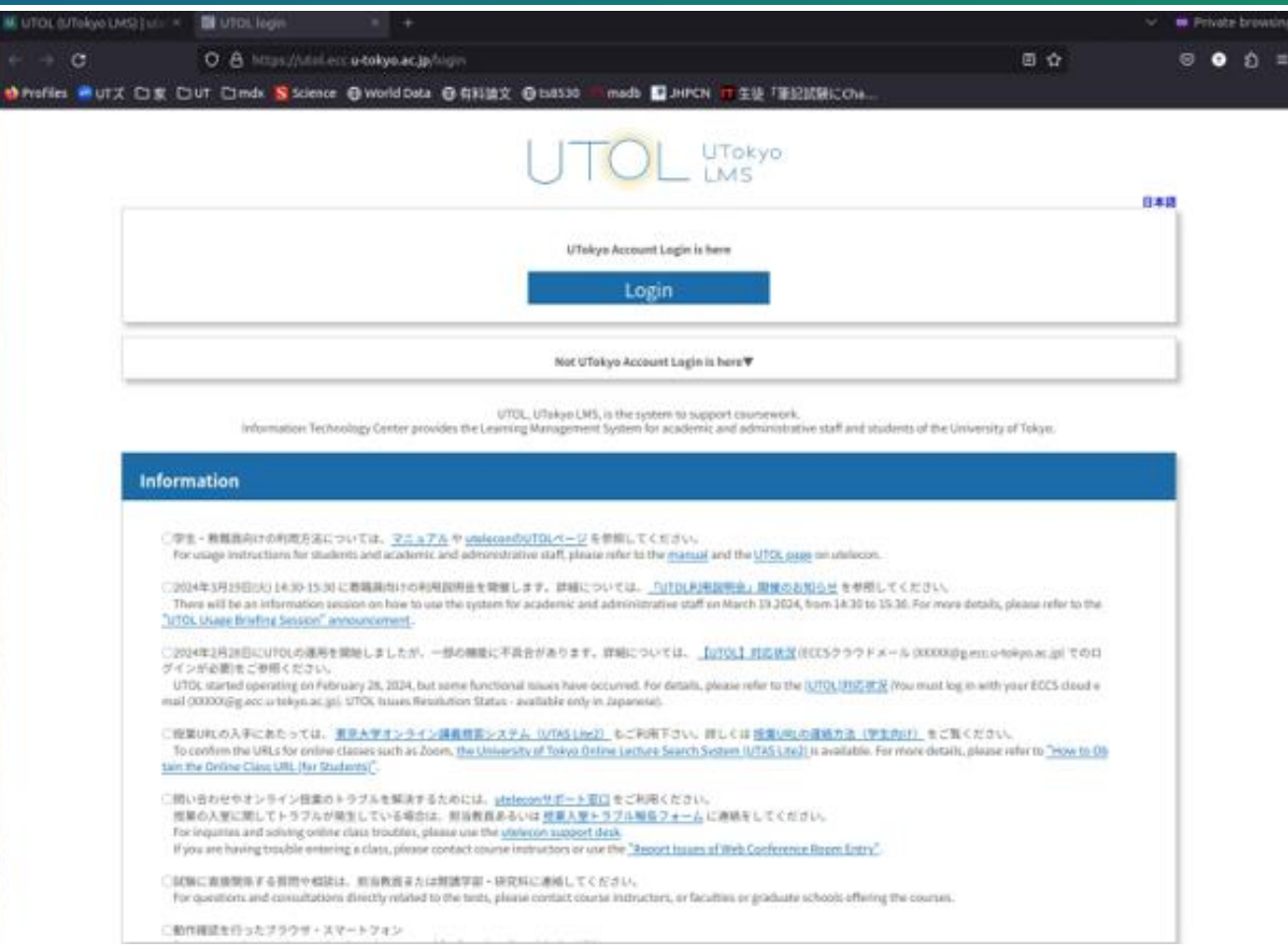

\* This demonstration is with multi-factor authentication already set up.

If you cannot play the embedded movie, please watch the YouTube video from the following link. https://youtu.be/IWKAHZCFsIs

#### **U** Multi-Factor Authentication (MFA)

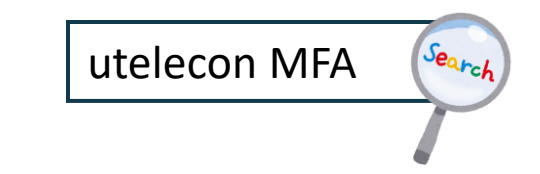

- Generally, to check **two or more pieces** of information that only legitimate users should know (or have) and allow them to sign in.
  - Password, phonecall, smartphone, specialized device, biometric, etc.
- Pattern 1: Password + something else
  - Password + smartphone, etc.

What is MFA?

- Pattern 2: Passwordless Authentication
  - smartphone + biometric, specialized device + biometric data, etc.

## U Why MFA?

- Setting up MFA makes your account significantly more secure than passwords alone.
  - Especially, protection against targeted email and phishing(\*).
     (\*) A method in which a link embedded in an e-mail leads the user to an attacker's website and

forces the user to enter a password.

- Single sign-on (SSO) integrates many accounts into one. It must be **robustly protected**.
  - Multi-factor authentication is both secure and convenient.

## U Isn't it a hassle?

- It depends on the method, but the method using the smartphone authentication app (Microsoft Authenticator) is less cumbersome.
  - Android (Google Play Store)
  - iOS (App Store)
- If you always have a smartphone with you,
   it only takes to open your smartphone + a few seconds.

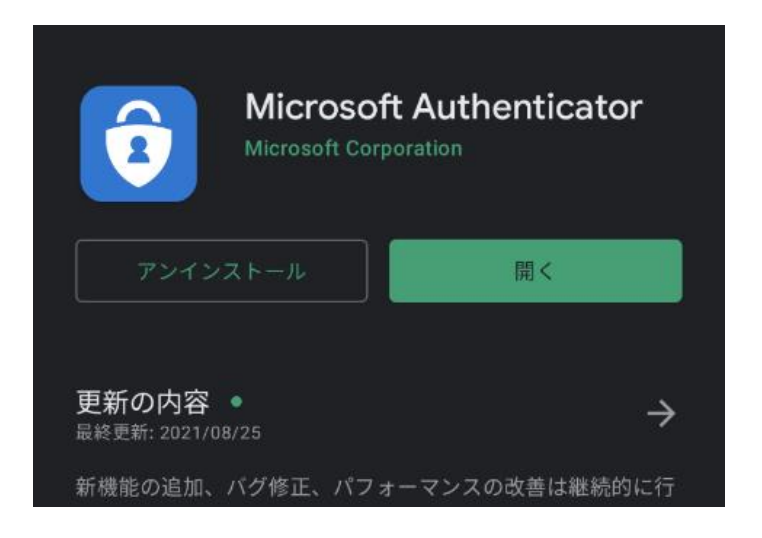

#### U Various methods (Password + Something else)

- Microsoft Authenticator (Recommended)
  - Open your smartphone app and enter the 2-digit number.
- Short Message (SMS)
  - Enter the 6-digit number that is texted to your mobile phone.
- Voice Phone (Mobile phone, (Fixed) Phone)
  - Just take the call and press the # key.
  - If you don't have a smart phone, we would **recommend** this, surprisingly.
- Google Authentication System
  - Open your smartphone app and enter the 6-digit number.

#### U MFA - Microsoft Authenticator

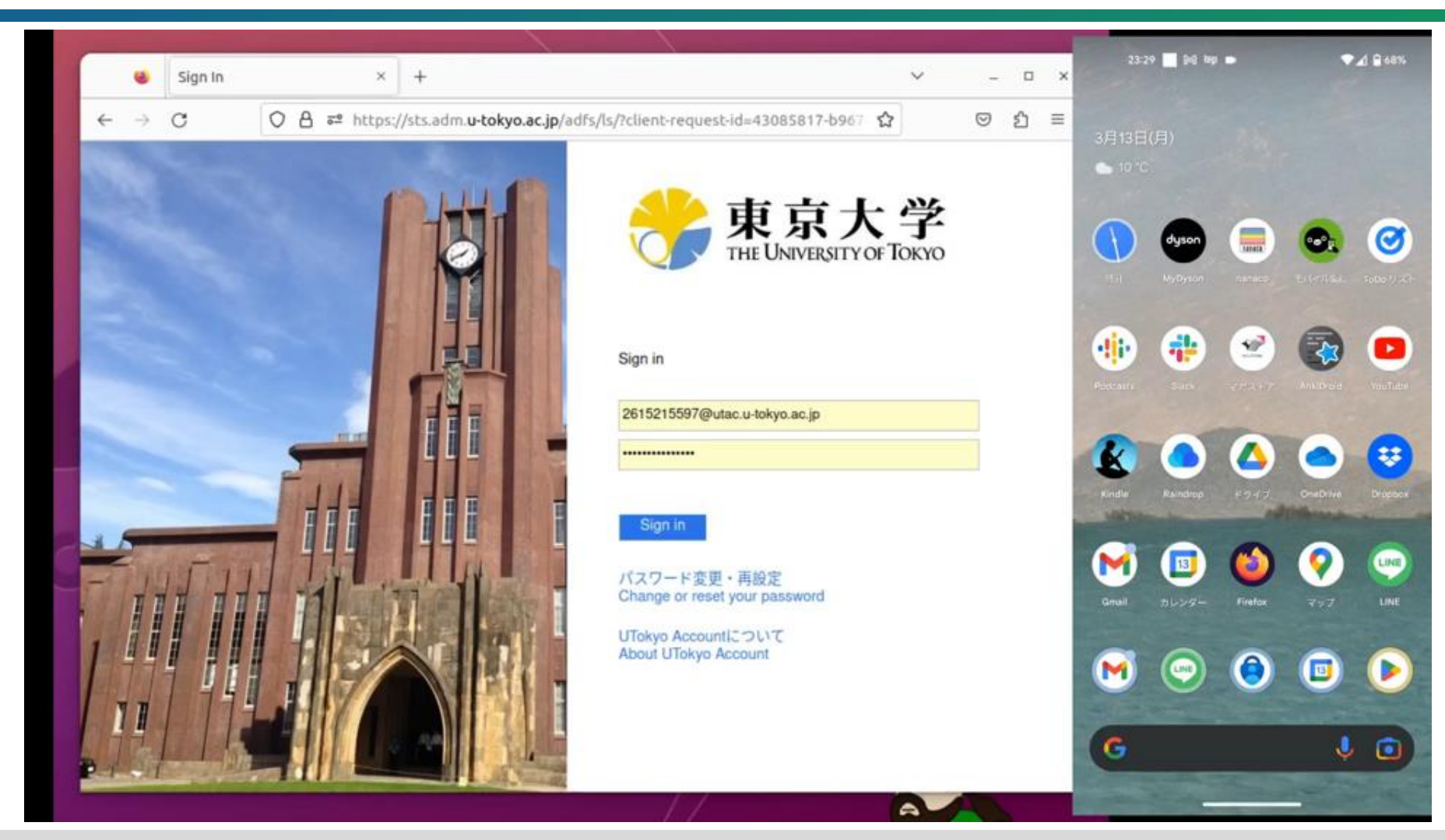

If you cannot play the embedded movie, please watch the YouTube video from the following link. <u>https://youtu.be/205\_cKXClps</u>

#### U MFA – Short Message (SMS)

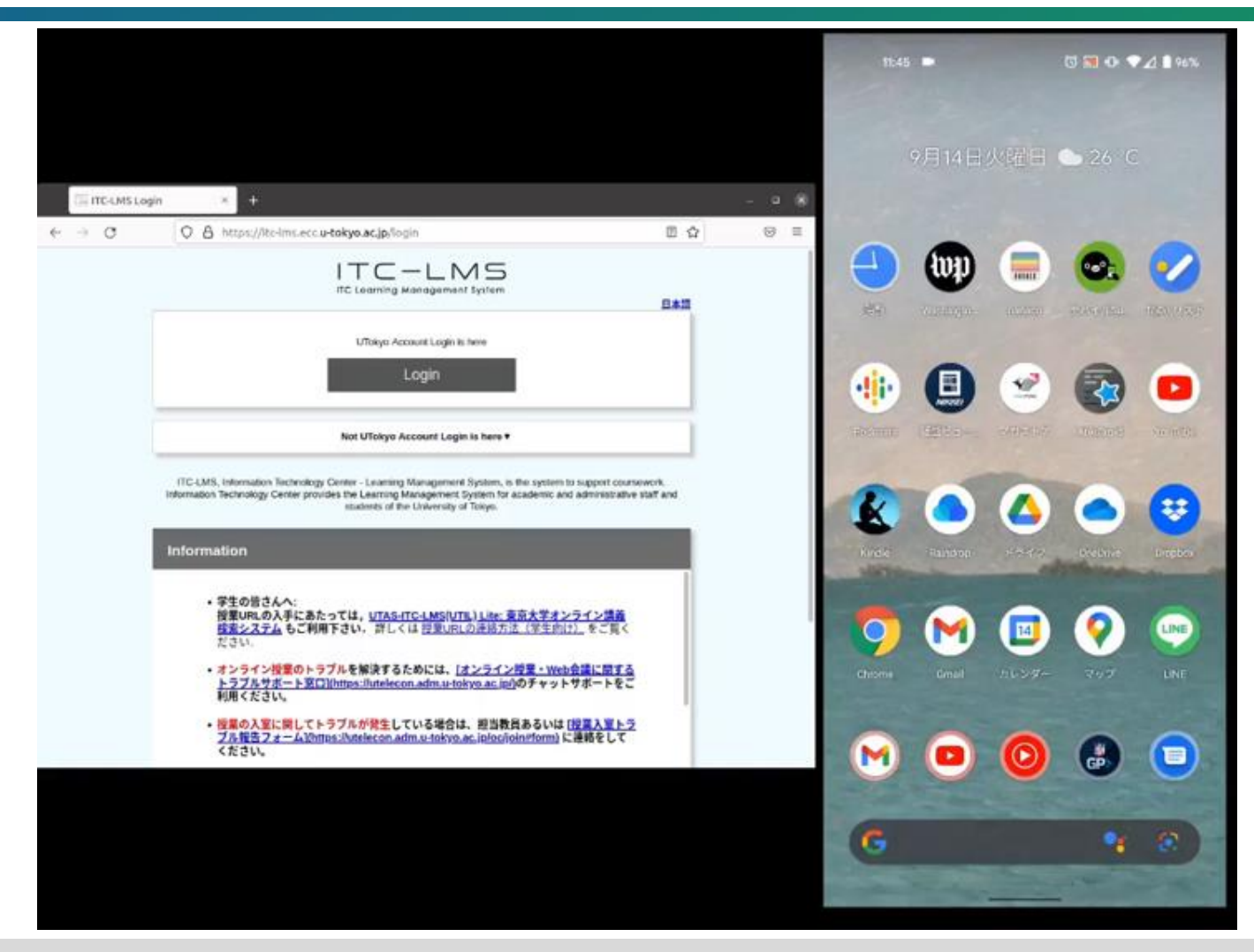

If you cannot play the embedded movie, please watch the YouTube video from the following link. https://youtu.be/qR5TKZG650I

#### U MFA - Voice Phone

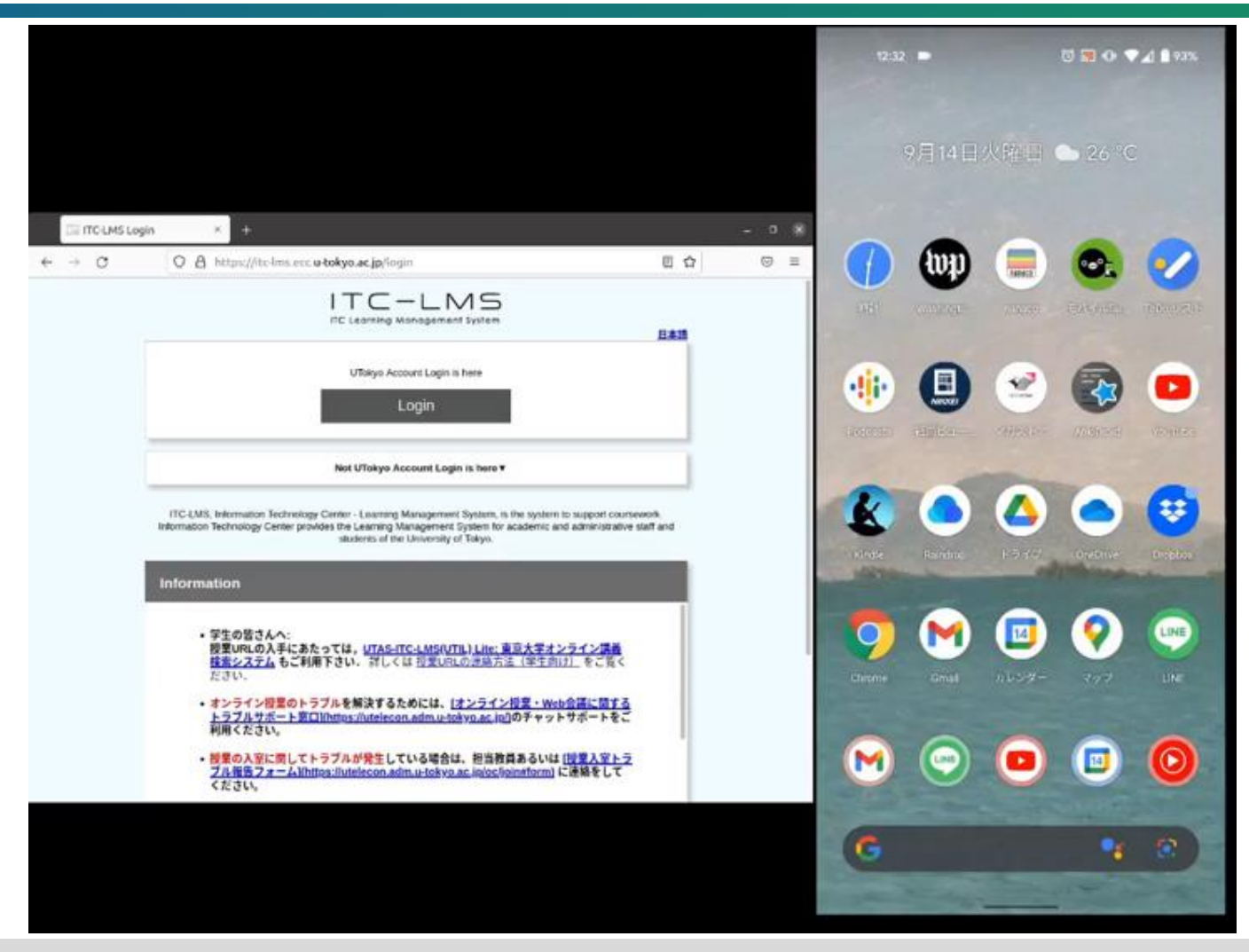

If you cannot play the embedded movie, please watch the YouTube video from the following link. <u>https://youtu.be/W82tOKou7tE</u>

#### U MFA - Google Authenticator

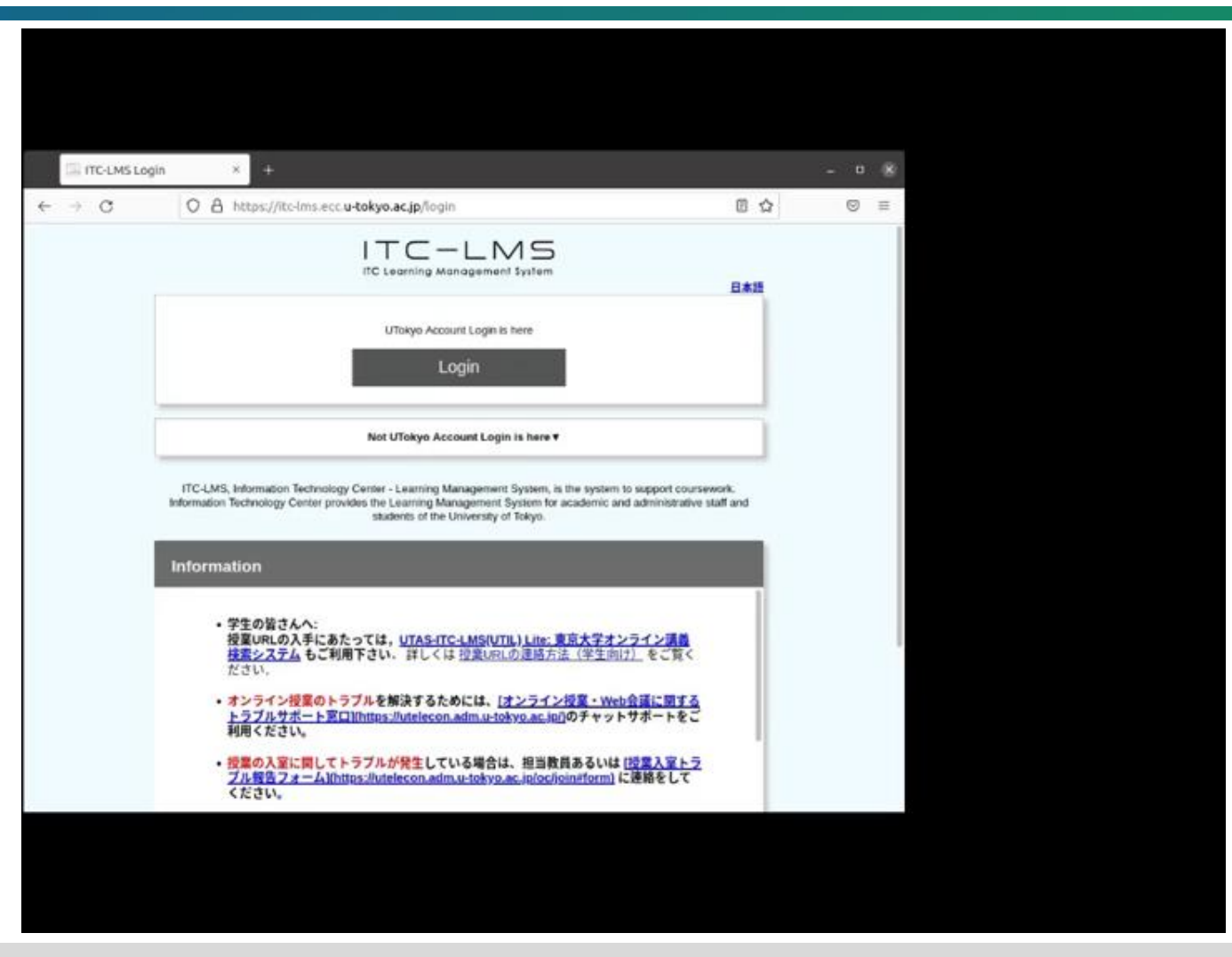

If you cannot play the embedded movie, please watch the YouTube video from the following link. https://youtu.be/wody2hu1tC8

#### **The Initial Setup Guide in utelecon**

- You must do ALL the following.
  - Step 1-3: Choose and set your identification method (App? SMS? Phone?)
  - Step 4: Apply for MFA Use
  - Wait for a maximum of 40 minutes
    - Try in advance with plenty of time to spare, not just before you need to use the system.
- Many people forget step 4 after completing Step 1-3.
  - If you have not completed all the steps, you will get an error message when using a service that requires MFA (e.g. UTokyo Slack).
- Please follow the initial setup guide and complete all the step.

### U Learn more about MFA

- More advanced topics on MFA:
  - Passwordless sign-in (Highly Recommended)
  - When you buy a new smartphone
  - When you do not have a smartphone or mobile phone
  - When you are on an overseas business trip
  - When there is a communication failure with your mobile phone company
- See <u>utelecon</u> for more information.
- If you face difficulties, you have access to the support desk.

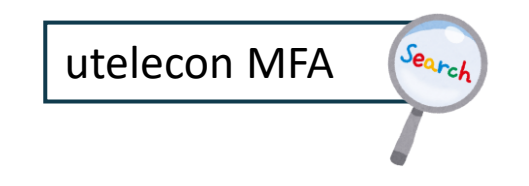

### U MFA is mandatory in UTokyo

- Search <u>UTokyo Portal</u> for <u>100% Multi-Factor Authentication</u>
  - <u>Necessity of Multi-factor Authentication</u> (only in Japanese) by NAKAYAMA Masaya, Assistant CISO, Information Technology Center
  - The MFA set-up percentage for each department is published on the portal.
- The following services are not available without Multi-Factor Authentication.
  - UTokyo Wi-Fi
  - UTokyo Slack
  - UTokyo VPN

• **NOT a choice** between setup MFA or not using the above services.

# **Information Security Education**

- 1. About utelecon
- 2. UTokyo Account
- 3. Initial Setup and MFA
- 4. Information Security Education
- 5. UTokyo Wi-Fi

#### Send us questions via **slido** !

Access via <u>this link</u> or <u>https://sli.do/</u> and following event code: **utelecon20240913** 

Please ask questions at any time before or during the explanation.

#### **U** Information Security Education

- Simple e-learning + test (10 questions with 3 choices)
- The following services will not be available until you pass the test.
  - UTokyo Wi-Fi
  - UTokyo Slack
  - UTokyo VPN
- Required for all UTokyo members.
  - **NOT a choice** between taking the test or not using the above services.

UTokyo Information Security Education

or access via this link to the Information Security Portal.

# UTokyo Wi-Fi

- 1. About utelecon
- 2. UTokyo Account
- 3. Initial Setup and MFA
- 4. Information Security Education

5. UTokyo Wi-Fi

#### Send us questions via **slido** !

Access via <u>this link</u> or <u>https://sli.do/</u> and following event code: utelecon20240913

Please ask questions at any time before or during the explanation.

## U UTokyo Wi-Fi

#### UTokyo Wi-Fi

Campus Wi-Fi network access is available at most locations on campus.

- You can connect by issuing an account for UTokyo Wi-Fi.
- Accounts must be re-issued once a year.
- You can also use eduroam with the same account.

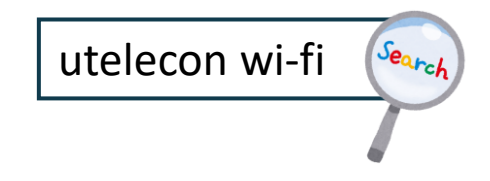

### **U** Account Issuance for UTokyo Wi-Fi

• Access the UTokyo Wi-Fi Account Menu.

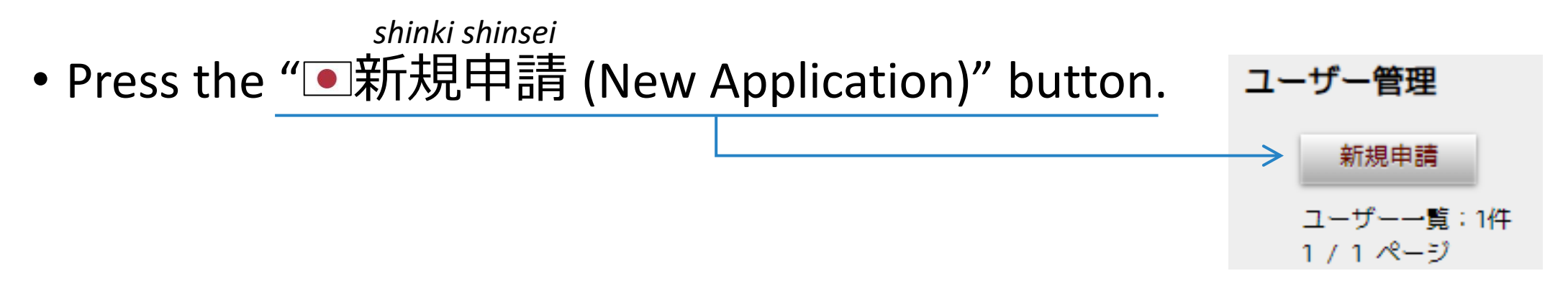

- You will receive an email with your username and password for Wi-Fi.
  - The email will be sent to <u>your ECCS mailbox</u> and to your email address registered on the staff dictionary (or on UTAS if you are a student).
- username: u24xxxxx@wifi.u-tokyo.ac.jp 8-digit number beginning with the last 2 digits of the year
  - This is not an email address.

## Connect to UTokyo Wi-Fi

- Network Name (SSID): 0000UTokyo
- Security: WPA2 Enterprise
  - You can connect with the username and password sent to you by email.
- Details depend on the device and model. Please refer to <u>utelecon</u> for more information.
  - Windows, Mac, Android, iPhone, iPad, etc.

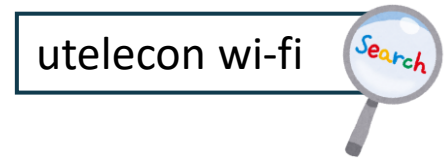

eduroam is the world-wide roaming access service developed for the international research and education community.

- Network Name (SSID): eduroam
  - You can connect with the same username, password, and settings as UTokyo Wi-Fi (0000UTokyo).
- Available not only on UTokyo campuses, but also on campuses of many (almost all) universities and research institutes.
- Even if you use it on UTokyo campuses, you cannot access to resources limited to on-campus network.
  - Connected as off-campus network.

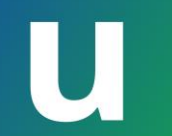

# **Summary** Part I: Basics of the ICT Systems in UTokyo

- 1. About utelecon
- 2. UTokyo Account
- 3. Initial Setup and MFA
- 4. Information Security Education
- 5. UTokyo Wi-Fi

#### Send us questions via **slido** !

Access via <u>this link</u> or <u>https://sli.do/</u> and following event code: **utelecon20240913** Please ask questions at any time before or during the explanation.

### **U** Summary of This Part

#### In short, what should you do first?

- Sign in to the UTokyo Account User Menu with your UTokyo.
   Account and initial password and change your password.
  - Your account and initial password is on the account notification letter.
- 2. Set up Multi-Factor Authentication.
- 3. Pass the Information Security Education Test.
- 4. Issue UTokyo Wi-Fi Account and try to connect.

Please set up Multi-Factor Authentication as soon as possible to use the system safely and comfortably.